# Documentation – Diagnosis, Problems & Alerts

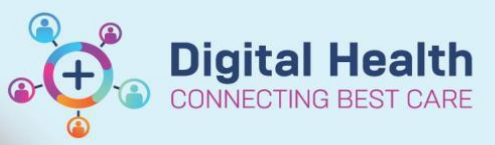

Digital Health Quick Reference Guide

# This Quick Reference Guide will explain how to:

Document diagnosis, problems and alerts.

 Navigate to Dx Problems/Alert. The screen is split into "Diagnosis" and "Problems".

In Cerner language -

"**Diagnosis**" means the problem/s being addressed during the current admission, aka a list of current issues.

"**Problems**" include care alerts and past medical history, including conditions that are still active and those that have been resolved.

- 2. To add a diagnosis, click "Add"
- Type the diagnosis into the yellow field and click the binoculars to see a list of options with SNOMED codes attached
- 4. Select the appropriate diagnosis and click "OK"
- 5. Click the drop down list next to "Type" and choose if this diagnosis is Principal, Additional or a Complication.
- Choose whether this is a Final, Working or Differential diagnosis under "Confirmation".
- Click "Add Problem & Diagnosis" if you want to add this issue to the patient's chronic history as well.

### **Examples:**

- A patient is admitted with a UTI = <u>diagnosis</u>.
- A patient has chronic hypertension which is under control and the inpatient team do not have to address it during the admission = problem.
- A patient has poorly controlled T2DM which the inpatient team need to address = problem & diagnosis.

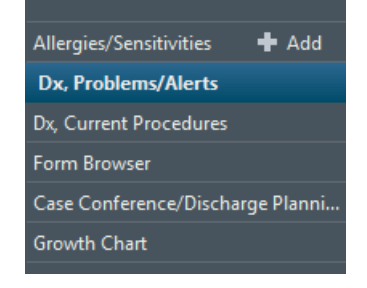

# Diagnosis (Problem) being Addressed this Visit Add Modify Sconvert Diagnosis Type Add Problem & Diagnosis

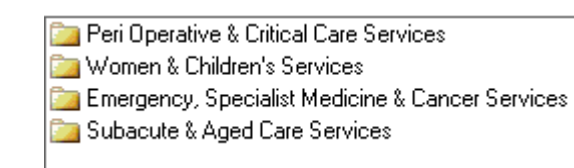

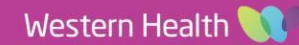

Digital Health CONNECTING BEST CARE Digital Health Quick Reference Guide

- 8. Common diagnoses can also be found in Folders.
- 9. Problems and care alerts are added in a similar manner.
- Select the appropriate status for each problem Active, Cancelled (entered incorrectly), Inactive or Resolved.
- 11. Click the "File to Past Medical History" button if appropriate. This means that the problem will auto-populate on the patient's medical record for all future encounters.
- 12. Care alerts **must** be added from the "Common Alerts" folder in order to display as "Recorded" in the banner bar.

Edwards, Jo Allergies: codeine, Eggs Alerts: Recorded

|                       | Proble | ems |  |
|-----------------------|--------|-----|--|
|                       | +      | Add |  |
| *Status               |        |     |  |
| Active                |        | -   |  |
| Cancelled<br>Inactive |        |     |  |

File to Past Medical History

Resolved

| *Problem                                                          |                    |                    |
|-------------------------------------------------------------------|--------------------|--------------------|
|                                                                   | M                  | Free T             |
| Display As                                                        |                    | At:Age             |
| *Confirmation                                                     | *Classification    | *Status            |
| Final 👻                                                           | Clinical History 🗸 | Active             |
| Ranking<br>Show Additional Details                                | Resolved At: Age   | Resol∙<br>▼ ××/××, |
| Up A Home     Common Alerts     State Alert Set     Substance Use | 🚖 Favorites 🔹 🛅 I  | Folders            |

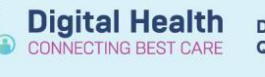

## Example scenario:

Patient is admitted with CAP. Past history: HTN, poorly controlled T2DM, intellectual impairment. During admission, the patient develops acute hyperkalaemia and erratic BSLs.

| c! | Diag | nosis (Prob | lem) b | eing Addr | essec | l this ' | Visit- |   |               |                                              |
|----|------|-------------|--------|-----------|-------|----------|--------|---|---------------|----------------------------------------------|
|    | ÷    | Add         | 4      | Modify    | 4>    | Co       | nvert  |   | Display: All  | ▼                                            |
| L, |      |             |        |           |       |          |        |   |               |                                              |
|    |      | Ranking     |        |           |       | 0,       | •      | 8 | Dx Type       | Annotated Display 🔺                          |
| ſ  | 6    |             |        |           |       |          |        |   | Additional Dx | Acute hyperkalaemia                          |
|    | 6    | Primary     |        |           |       | J,       |        |   | Principal Dx  | Community acquired pneumonia                 |
|    | 6    |             |        |           |       |          |        |   | Additional Dx | T2DM (type 2 diabetes mellitus) uncontrolled |
| L  |      |             |        |           |       |          |        |   |               |                                              |

| ÷ | Ad | d  | 4      | Modify | $\stackrel{\leftarrow}{\longrightarrow}$ | Convert     | 8        | No Chronic Problems     |   |
|---|----|----|--------|--------|------------------------------------------|-------------|----------|-------------------------|---|
|   | 0  | *3 | Classi | ific 🔺 | Anno                                     | tated Displ | зу       |                         |   |
| 6 |    |    | Clinic | al His | Нуре                                     | ertension   |          |                         |   |
| 6 |    |    | Clinic | al His | Impa                                     | irment - I  | ntellect | tual Disability         |   |
| 6 |    |    | Clinic | al His | T2DN                                     | / (type 2 d | liabete  | s mellitus) uncontrolle | d |

On the Admit & Manage pages, diagnoses are marked as "This Visit" and problems as "Chronic".

| Problems/Alerts                                    |                                    |                                    |
|----------------------------------------------------|------------------------------------|------------------------------------|
|                                                    |                                    |                                    |
|                                                    | Add new as: This Visit - Q Problem | n name                             |
| Name                                               | Classification                     | Actions                            |
| 1 <ul> <li>Community acquired pneumonia</li> </ul> | 😔 Clinical History                 | ✓ This Visit □ Chronic             |
| 2 * T2DM (type 2 diabetes mellitus) uncontrolled   | Clinical History                   | ✓ This Visit ✓ Chronic Resolve     |
| 3 🔻 Acute hyperkalaemia                            | Clinical History                   | ✓ This Visit □ Chronic             |
| Hypertension                                       | Clinical History                   | This Visit     Chronic     Resolve |
| Impairment - Intellectual Disability               | Clinical History                   | This Visit     Chronic     Resolve |

When a ward round note is created, the diagnoses have been auto-populated in the Assessment/Plan section:

## Assessment/Plan 1. Community acquired pneumonia 2. T2DM (type 2 diabetes mellitus) uncontrolled

3. Acute hyperkalaemia

| Assessment/Plan                                                |
|----------------------------------------------------------------|
| 1. Community acquired pneumonia                                |
| Continue IV antibiotics                                        |
| Repeat <u>CRP</u> over weekend                                 |
| <ol><li>T2DM (type 2 diabetes mellitus) uncontrolled</li></ol> |
| Sliding scale                                                  |
| Endocrine review                                               |
| <ol><li>Acute hyperkalaemia</li></ol>                          |
| Resolving                                                      |
| No ECG changes                                                 |
| Repeat K this evening                                          |

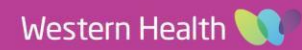